## Adding an image and hyperlink to your emails signature

NB. This is for Outlook but may be a different process on other email providers. If you are struggling with yours either search for instructions on Google or drop Nicola an email on <u>Nicola.harkess@yorkmind.org.uk</u> and she can try and help!

Open the attachment on the email I have sent and right click on the image. Click copy

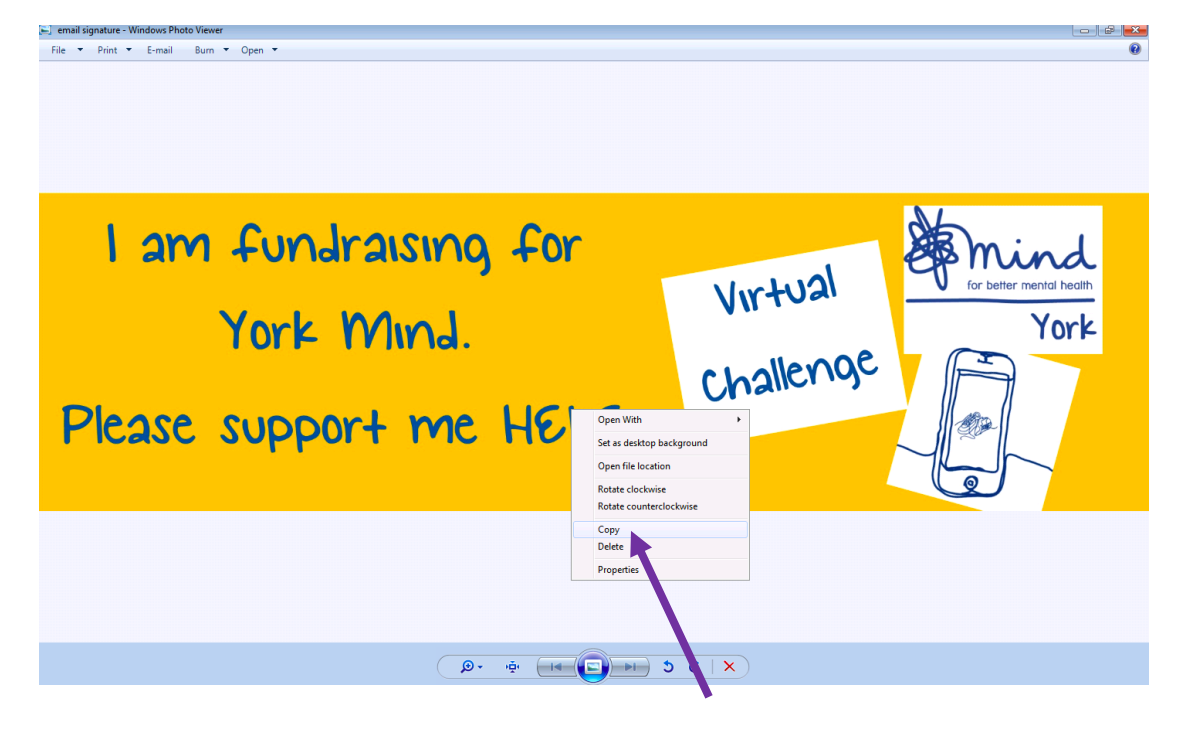

## Then go to your email, click on File, and then Options:

| $\bigcirc$       | Inbox - nicola.harkess@yorkmind.org.uk - Outlook                                                                                                    |
|------------------|----------------------------------------------------------------------------------------------------|
| E                |                                                                                                    |
| Info             | Account Information                                                                                                    |
| Open & Export    | nicola.harkess@yorkmind.org.uk                                                                                                    |
| Save As          | Microsoft Exchange                                                                                                    |
| Save Attachments | + Add Account                                                                                                    |
| Print            | Account<br>Account<br>Settings -<br>Account<br>Settings -<br>Account<br>Account<br>Account and Social Network Settings                                                            |
| Office Account   | http://www.com/and/orderation/orderation/orderation/orderation/                                                                                                    |
| Options          | Connect to social networks.                                                                                                    |
| Exit             | Change<br>Automatic Replies (Out of Office)<br>Use automatic replies to notify others that you are out of office, on vacation, or<br>not available to respond to e-mail messages. |
|                  | Mailbox Cleanup<br>Cleanup<br>Tools *<br>49.2 GB free of 49.5 GB                                                                                                    |
|                  | Rules and Alerts<br>Use Rules and Alerts to help organize your incoming e-mail messages, and receive<br>updates when items are added, changed, or removed.                        |
|                  | Manage Add-ins<br>Manage Add-ins for Outlook.                                                                                                    |
|                  |                                                                                                    |

You will then need to click on Mail on the left hand menu and find the signatures button on the right:

| Outlook Options                          | 2 💌                                                                                                    |
|------------------------------------------|----------------------------------------------------------------------------------------------------|
| General<br>Mail                          | Change the settings for messages you create and receive.                                                |
| Calend                                   | Compose messages                                                                                        |
| People<br>Tasks                          | Change the editing settings for messages. <u>Compose messages in this format:</u>                       |
| Search<br>Language<br>Advanced           | ABC Always check spelling before sending<br>Ignore original message text in reply or forward            |
| Customize Ribbon<br>Quick Access Toolbar | Create or modify signatures for messages.                                                               |
| Add-Ins<br>Trust Center                  | Use stationery to change default fonts and styles, colors, and backgrounds. <u>Stationery and Eonts</u> |
|                                          | Outlook panes                                                                                           |
|                                          | Customize how items are marked as read when using the Reading Pane.                                     |
|                                          | Message arrival                                                                                         |
|                                          | When new messages arrive:                                                                               |
|                                          | Briefly change the mouse pointer           Show an envelope icon in the taskbar                         |
|                                          | Display a Desktop Alert                                                                                 |
|                                          | Enable preview for <u>Rights</u> Protected messages (May impact performance)                            |
|                                          | Conversation Clean Up 👻                                                                                 |
|                                          | OK Cancel                                                                                               |

In here you can then double click on your email signature to edit it, or create a new one by Clicking New. This should be then made your default signature for it to appear on new emails every time:

| S | gnatures and Stationery                 | -?                                                       |
|---|-----------------------------------------|----------------------------------------------------------|
|   | E-mail Signature Personal Stationery    |                                                          |
|   | Sele <u>c</u> t signature to edit       | Choose default signature                                 |
|   | 2.6                                     | E-mail <u>a</u> ccount: nicola.harkess@yorkmind.org.uk 💌 |
|   | Nicola Hakess                           | New <u>m</u> essages: Nicola Harkess 🔹                   |
|   | -                                       | Replies/forwards: (none)                                 |
|   | Delete New Save Rename                  |                                                          |
|   | Edi <u>t</u> signature                  |                                                          |
|   | KG Small Town So 🔽 11 💌 B I 📙 Automatic | 💌 🚍 🚍 🔠 <u>B</u> usiness Card 📑 🔂                        |
|   |                                         |                                                          |
|   |                                         |                                                          |

In the space underneath, under your normal text Eg. Best wishes, Nicola Harkess, click and paste the image in. Click on the image you have just pasted, then click on the hyperlink button to add your Just Giving link:

|                                      | Signatures and Stationery                                                                                                    |  |  |  |  |  |  |
|--------------------------------------|----------------------------------------------------------------------------------------------------|--|--|--|--|--|--|
| E-mail Signature Personal Stationery |                                                                                                    |  |  |  |  |  |  |
| 1                                    | Sele <u>c</u> t signature to edit Choose default signature                                                                                                    |  |  |  |  |  |  |
| 2                                    | 2.6 E-mail <u>a</u> ccount: nicola.harkess@yorkmind.org.uk                                                                                                    |  |  |  |  |  |  |
| -                                    | Nicola Harkess New messages: Nicola Harkess                                                                                                    |  |  |  |  |  |  |
|                                      | Replies/ <u>f</u> orwards: (none)                                                                                                    |  |  |  |  |  |  |
|                                      | Delete New Save Rename                                                                                                    |  |  |  |  |  |  |
|                                      | Edi <u>t</u> signature                                                                                                    |  |  |  |  |  |  |
| 1                                    | KG Small Town So       I1       B       I       I       Automatic       Image: The second second s |  |  |  |  |  |  |
|                                      |                                                                                                    |  |  |  |  |  |  |
| :                                    | X Cut                                                                                                    |  |  |  |  |  |  |
| 1                                    | 🗈 Сору                                                                                                    |  |  |  |  |  |  |
|                                      | Paste Options:                                                                                                    |  |  |  |  |  |  |
| 4                                    |                                                                                                    |  |  |  |  |  |  |
|                                      | A <u>F</u> ont                                                                                                    |  |  |  |  |  |  |
| 1                                    |                                                                                                    |  |  |  |  |  |  |
| -                                    | OK Cancel                                                                                                    |  |  |  |  |  |  |

Here is where you can put your fundraising page in. You will have to visit your fundraising page and copy and paste the link from the address bar:

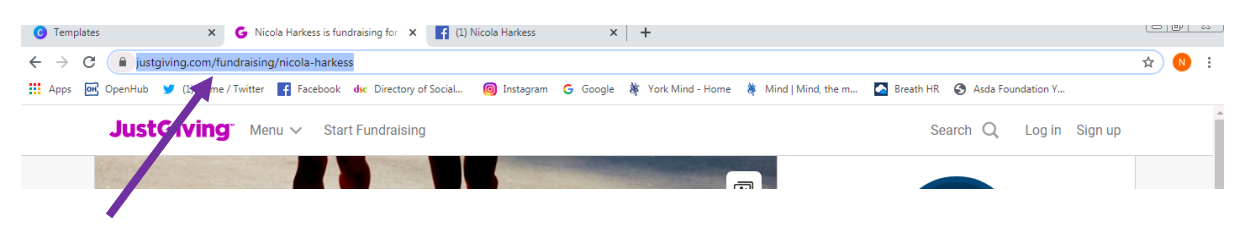

| <u>E</u> -r<br>Se | nail Signature                                                                                                    | ersonal Stationery                                                                                                    |                                       | _ |
|-------------------|----------------------------------------------------------------------------------------------------|----------------------------------------------------------------------------------------------------|---------------------------------------|---|
| Ec                | Insert Hyperlink<br>Link to:<br>Existing File<br>or Web Page<br>Place in This<br>Document<br>Create <u>N</u> ew<br>Document | Iext to display:       < <selection document="" in="">&gt;         Look in:       Image: My Documents       Image: Custom Office Templates         Current<br/>Folder       Image: Custom Office Templates       Image: Custom Office Templates         Browsed<br/>Pages       Image: My Videos       Image: Custom Office Templates         Recent<br/>Files       Image: Custom Office Templates       Image: Custom Office Templates</selection> | ScreenTip<br>Bookmark<br>Target Frame |   |
|                   | E- <u>m</u> ail<br>Address                                                                                                  | Addr <u>e</u> ss:                                                                                                    | OK Cancel                             |   |

Click OK and OK then OK again and when you open up a new email, it should be there ready and waiting on your email signature!